## いばスタが見られない! …という方への対処方法

(Google Chrome の場合です)

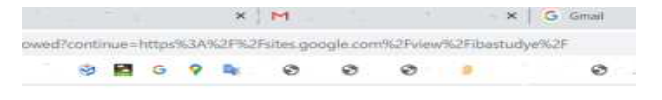

このサービスへのアクセス権がありません。組織の管理者にア クセス権の付与を依頼してください

> - Billing terms - Privacy policy - Google Home ⊕ 2020 Google LLC.

## ①リンクのアドレスをコピーする

・古河二小のホームページの, **造** 古河市立 ········· 「いばらきオンラインスタディ<sup>」「河第二小学校</sup> の文字上で右クリック ▶ 校長室から →リンクのアドレスをコピー > 学校授書
> 午田行事予え
> 学校プログ >学校使り
>学校文書
> PTAより を選択。 ▶安全マップ

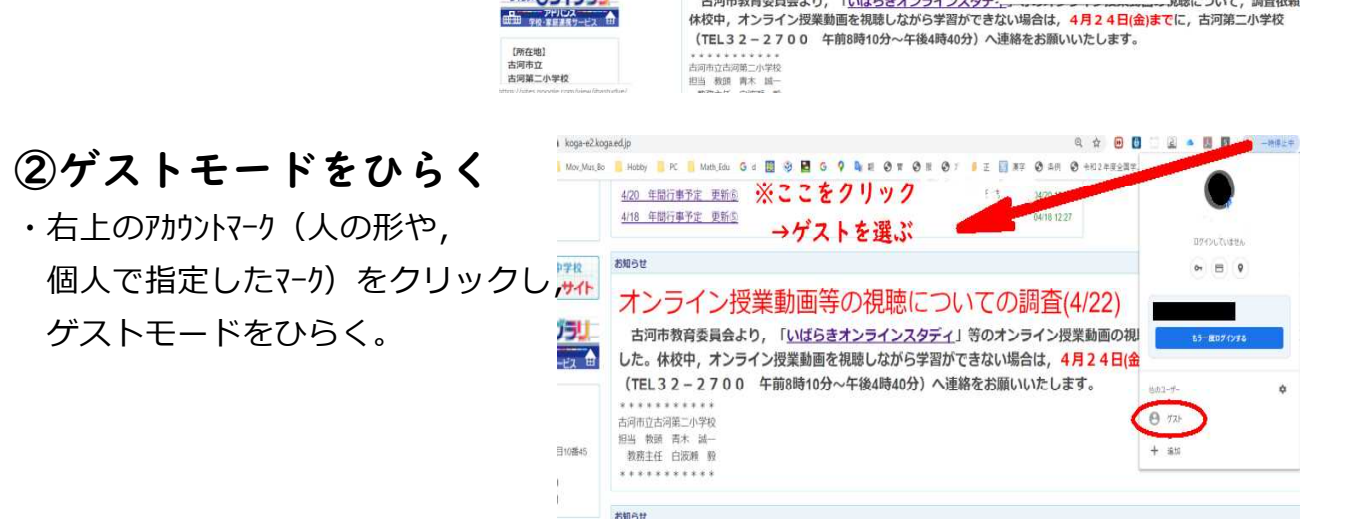

新着情報

お知らせ

最新 5件 \* 1988

パブリックスペース

4/18 年間行學予定 更新点

4/23 古河市ALT動画数材の公開について 4/22 オンライン投業動画等の視聴についての調査(お願い)

オンライン授業動画等の視聴に

古河市教育委員会より、「いばらきオンラインスタデー

4121 「インタラクティブスタディ」の活用について 4/20 年間行事予定 更新贡

## ③アドレスバーにコピーしたアドレスを貼り付ける

古河市立 志小中学校 教育ポータルサイト

|                                           | × +                                                       |          |                                                                                                 |
|-------------------------------------------|-----------------------------------------------------------|----------|-------------------------------------------------------------------------------------------------|
| ・アドレスバー(画面上の虫眼鏡の所)で 🧕                     | 推文学                                                       | Win+ビリオド | 1                                                                                               |
| ナクロックを                                    | (U)                                                       | Cti1+Z   |                                                                                                 |
| ロクリックをし,                                  | \$20(Br0(7)                                               | Ctrf+X   |                                                                                                 |
|                                           | 36-00                                                     | Ctri+C   |                                                                                                 |
| 貼り付けく                                     | 貼り付け(2)                                                   | Ctrl+V   | ゲストモードでフラウジンク中                                                                                  |
|                                           | REVIALITIC https://sites.google.com/wew/bastudye/1215-801 |          |                                                                                                 |
| https://sites.google.com/view/ibastudye/^ | 移動」                                                       | CuteA    | tのウィンドウで聞いたページはブラウザの履歴に記録されませ<br>。また、聞いているゲストウィンドウをすべて閉じると、<br>ookie などのデータはパソコンから消去されます。ただし、ダウ |
|                                           | 検索エンジンの編集(E)                                              |          | ロードしたファイルは保持されます。                                                                               |
| を選ふ。                                      |                                                           |          |                                                                                                 |

1740

見聴について、調査依頼

④完了。

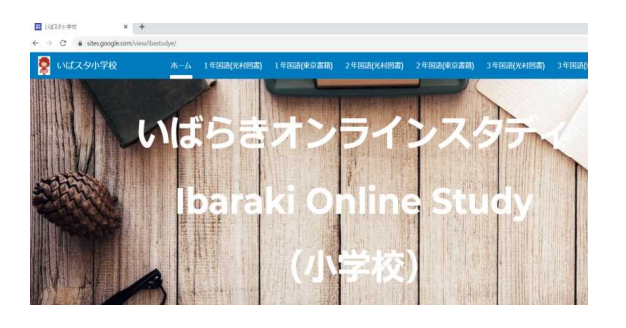